## saneware

## **3G-Kiosk QuickStart**

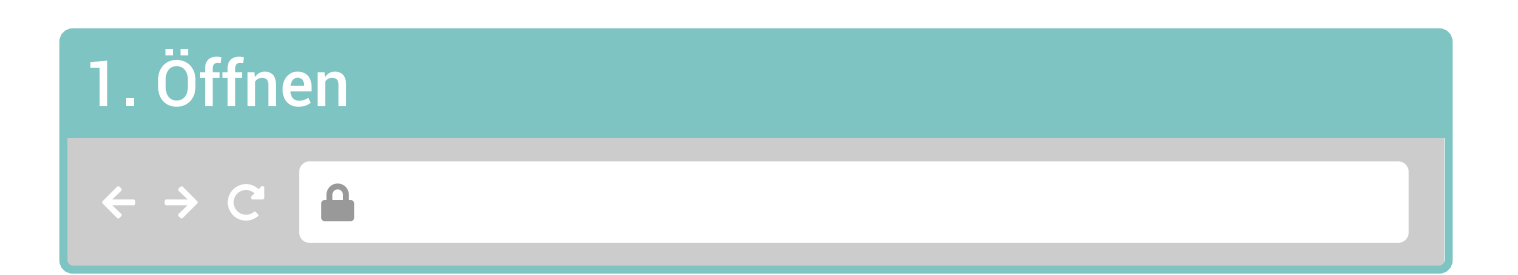

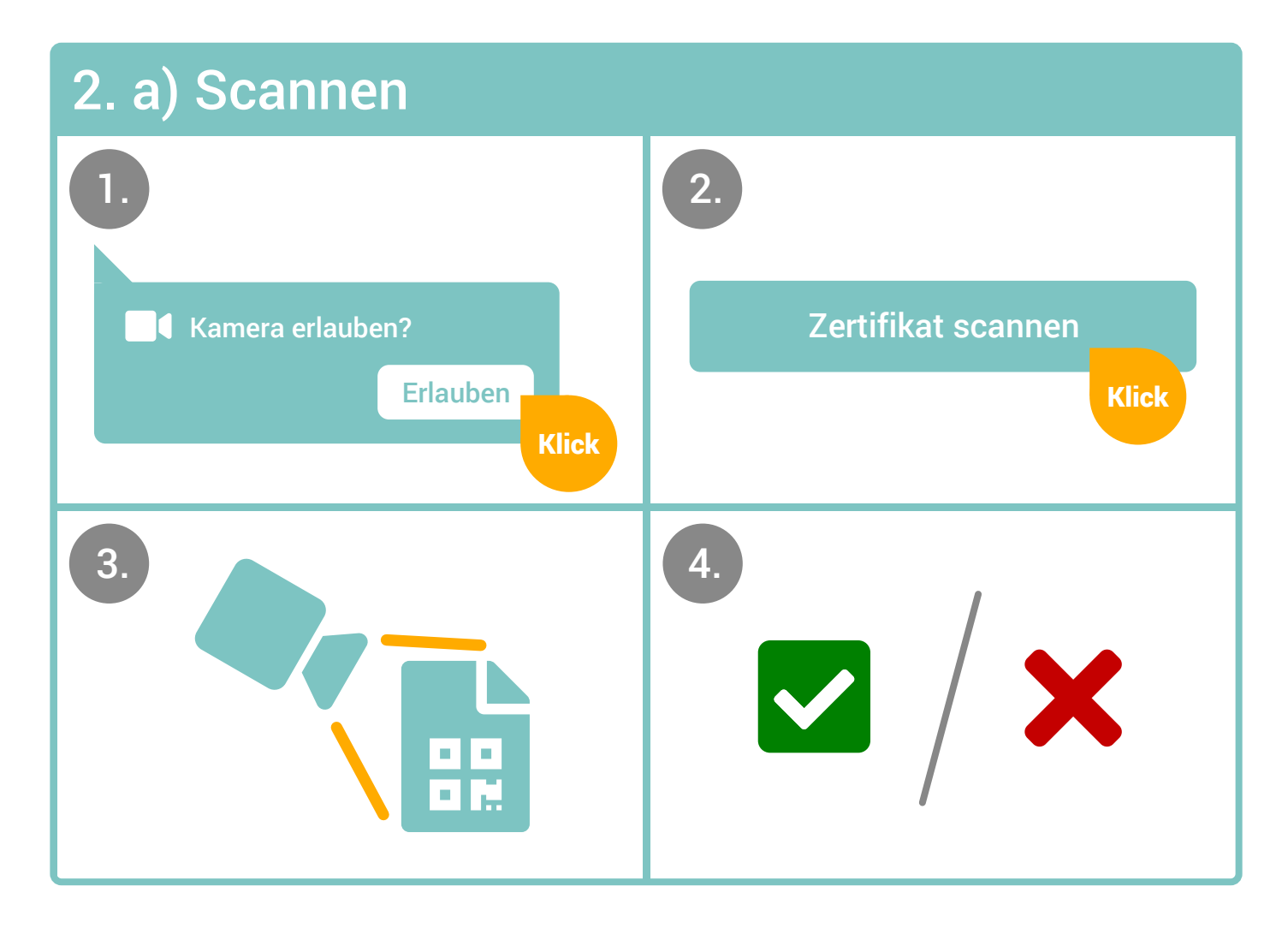

## Tipps zum Scannen

- Das Zertifikat muss einen **CovPass-geeigneten** QR-Code enthalten (z.B. EU Digitales Covid-Impfzertifikat, CovPass-App, Corona-Warnapp)
- Bitte das Zertifikat ruhig vor die Kamera halten
- Für ausreichend Licht sorgen
- Bitte aktuellen Browser nutzen

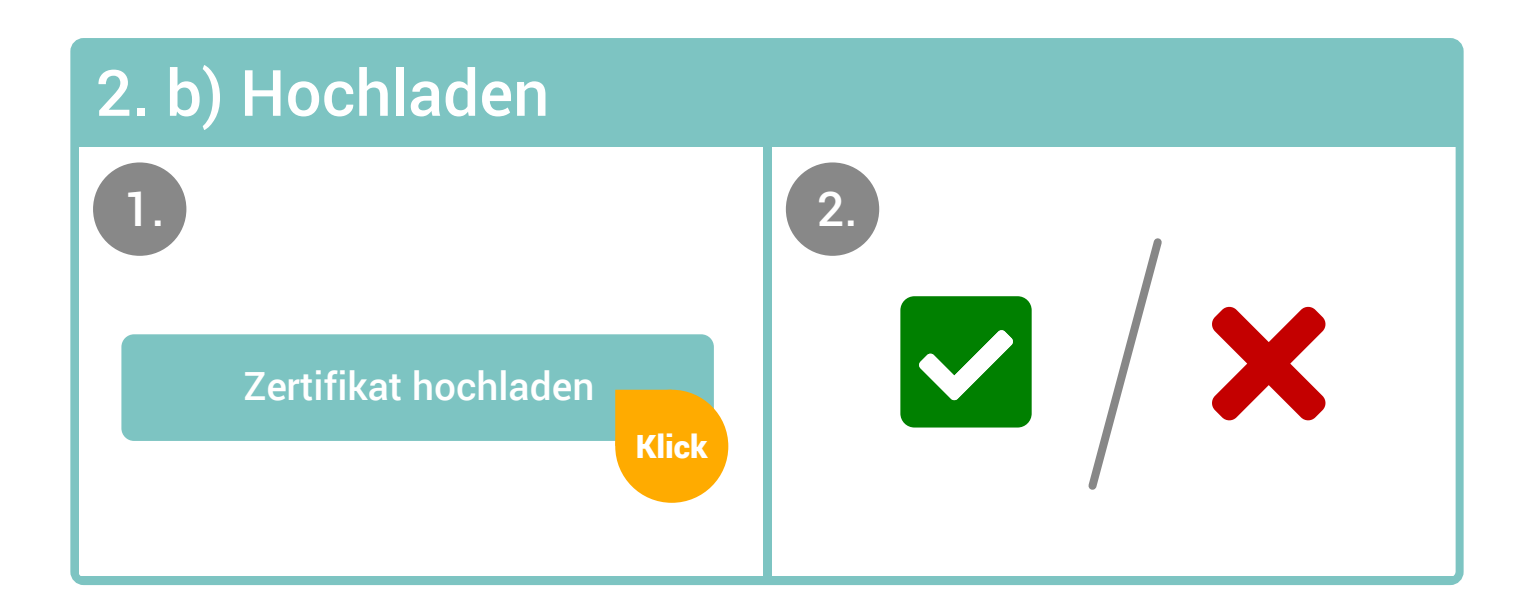

## Tipps zum Hochladen

- Das Zertifikat muss einen CovPass-geeigneten QR-Code enthalten (z.B. EU Digitales Covid-Impfzertifikat, CovPass-App, Corona-Warnapp)
- Unterstützte Dateiformate .jpg und .png, max. 2 MB
- Bei Fotos sollte der QR-Code ausreichend groß und nicht verschwommen sein

Datenschutzhinweis: Gespeichert werden Vorname, Nachname, Geburtsdatum, Zertifikatsgültigkeit (von bis), Art des Zertifikats und Datum. Die Daten der Kamera werden ausschließlich beim Scan-Vorgang ausgelesen, es werden keine Bilder gespeichert. Nähere Informationen erhalten Sie bei Ihrer:m Ansprechpartner:in zum Thema Datenschutz.